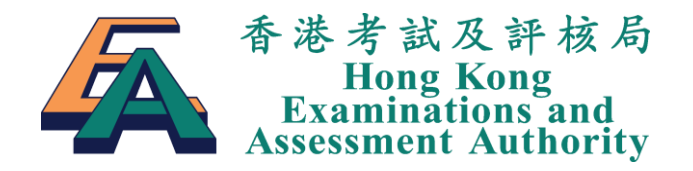

# **HKDSE IRR Module**

# **User Manual for Candidates**

Version 2.6

© 香港考試及評核局 保留版權 2016 Hong Kong Examinations and Assessment Authority All Rights Reserved 2016

## **Table of Contents**

| 1. | Introduction                       | 2    |
|----|------------------------------------|------|
| 2. | Logon                              | 2    |
| 3. | Report Irregularity Case           | 5    |
| 4. | Enquiry                            | . 11 |
| 5. | Appendix – Email Notification List | . 13 |

### 1. Introduction

Candidates can report the examination irregularities to the Hong Kong Examinations and Assessment Authority by the online system "HKDSE IRR Module". The online HKDSE IRR Module allows candidates to report irregularity cases, check the case status and receive case reply via email.

# 2. Logon

Enter the URL: <u>https://www.hkdse.hkeaa.edu.hk</u>. Then the following screen will be displayed.

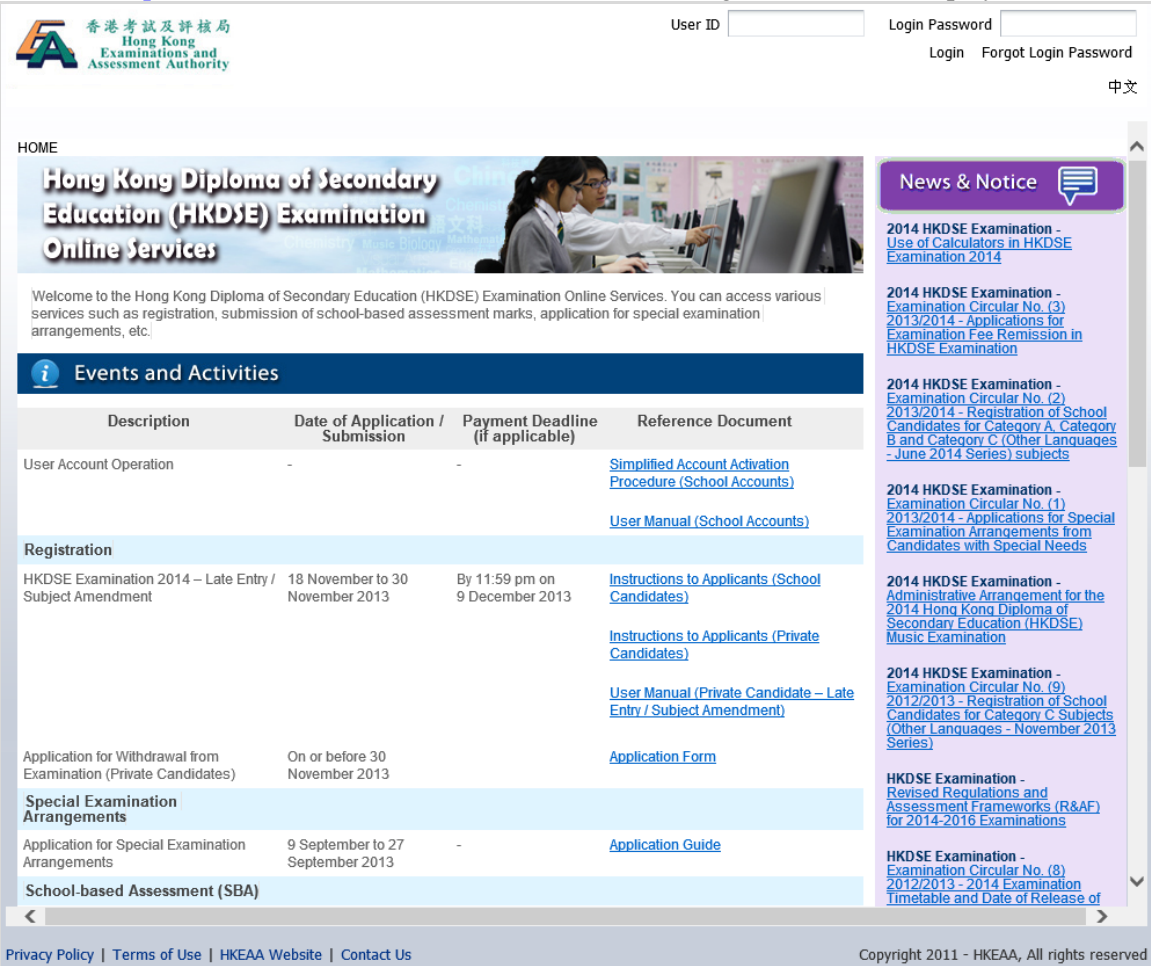

#### (School candidates)

Step 1 Click Report on Examination Irregularities on the right.

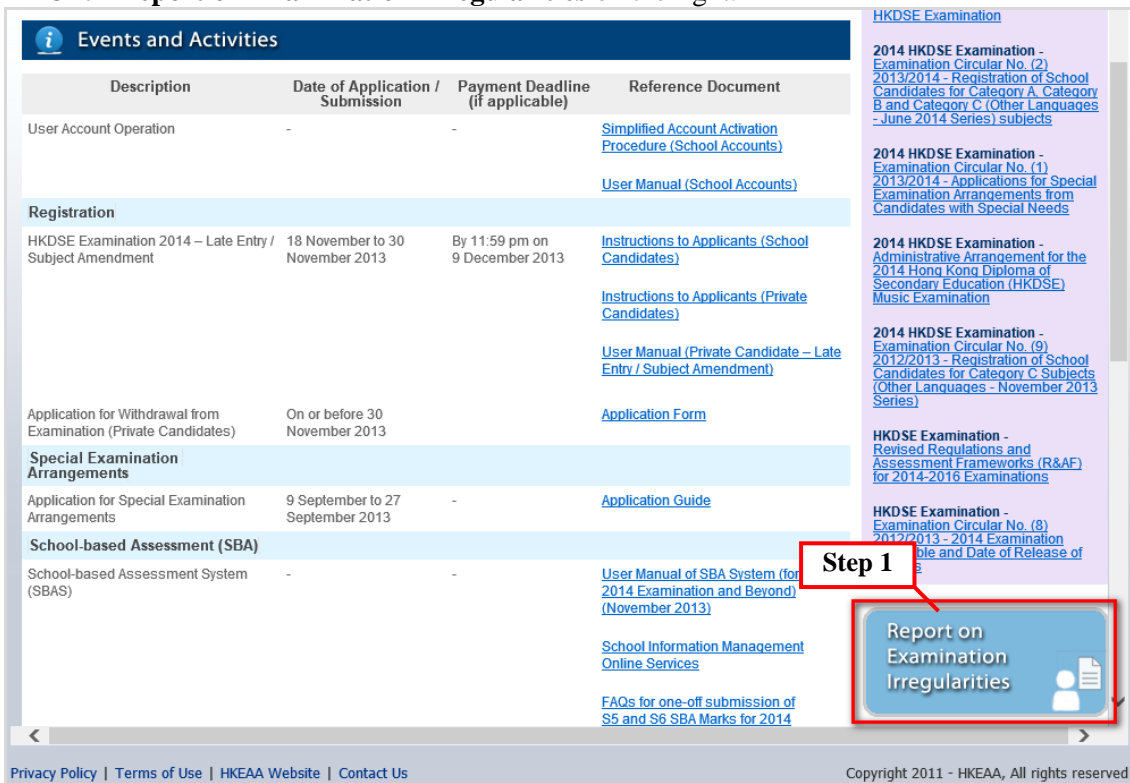

#### **Step 2** The following screen will be displayed.

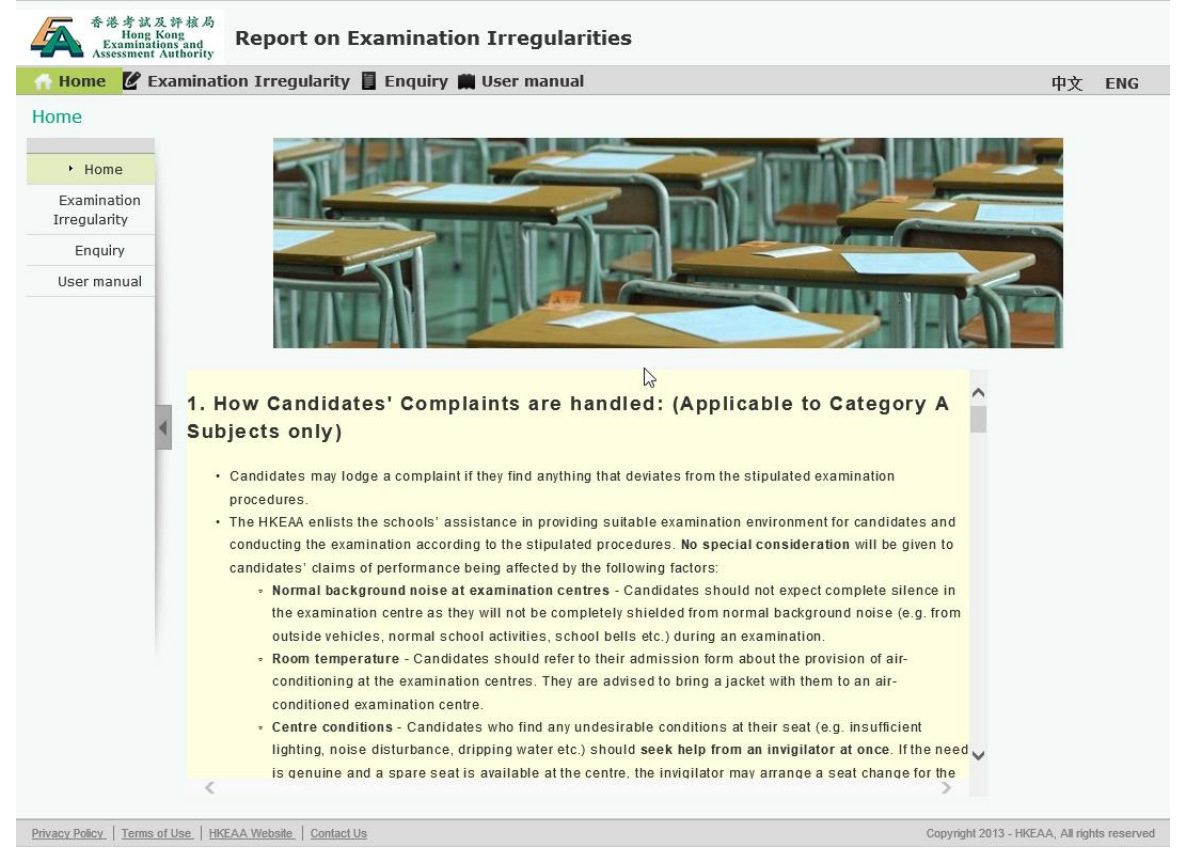

#### (Private candidates)

**Step 1** Enter **User ID** and **Login Password** to login.

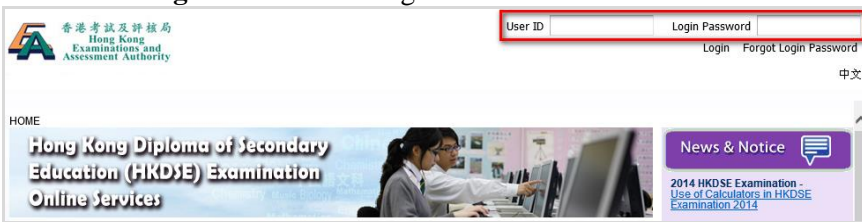

Step 2 Click Report on Examination Irregularities on the top menu.

|      | 香港考試及評核局<br>Hong Kong<br>Examinations and<br>Assessment Authority |                                     |             | Welcome P130000078 | 8   Change Login Password   Log |
|------|-------------------------------------------------------------------|-------------------------------------|-------------|--------------------|---------------------------------|
| Homo | Registration of Private                                           | Application for Special Examination | Examination | Rechecking &       | Report on Examination           |

**Step 3** The following screen will be displayed. Then click **Report on Examination Irregularities** on the right.

| Home > Report on Examination Irregularities                                                                                                    |                                                                            |
|----------------------------------------------------------------------------------------------------|----------------------------------------------------------------------------|
| Rages function<br>Chinese 中国語文科ad Any Sual Arts English<br>由語社 Biology Music Biology Mathematics<br>Arts Halter Arts Halter Arts H | HOME Examination<br>mination fregularities                                 |
| Report on Examination Irregularities                                                                                                    |                                                                            |
| Candidates may lodge a complaint if they find anything that deviates from the stipulated examination procedures but they should note the following:                                                                                                    | Report on<br>Examination<br>Irregularities >> Enter                        |
| The HKEAA enlists the schools' assistance in providing suitable examination environment for candidates. However,<br>candidates will not be completely shielded from background noise (e.g. from outside vehicles, school activities, school                                                                                                    |                                                                            |
| bells etc.) during an examination. Claims of performance being affected by background noise will normally NOT be<br>entertained.                                                                                                    | Enquiry                                                                    |
| Information on the provision of air-conditioning at examination centres is indicated on the admission form. Candidates are<br>advised to bring a jacket with them to an air-conditioned examination centre. Claims of performance being affected by<br>unsuitable room temperature in an examination room will normally NOT be entertained.                                                                                                    | General Enquiry:<br>Tel: (852) 3628-8860<br>Email: <u>dse@hkeaa.edu.hk</u> |
| If you find undesirable conditions at your seat (e.g. insufficient lighting, noise disturbance, dripping water), you should seek<br>help from an invigilator at once. If the need is genuine and a spare seat is available at the cente, the invigilator may<br>arrange another seat for you. If a candidate does not seek help from an invigilator at the time the undesirable conditions<br>arise but asks for special consideration after the examination, the request will normally NOT be entertained.                                                                                                    |                                                                            |
| If you are dissatisfied with the reception of the listening test in the examination room, you should request to move to the<br>"Special Room". There is no mark penalty for going to the "special room" due to reception problems. If a candidate<br>decides not to go to the "special room" but complains about the reception problems in the examination room after the<br>examination, the complaint will normally NOT be enfertained.                                                                                                    |                                                                            |
| Candidates may lodge a complaint with the Centre Supervisor at the examination centre and request him/her to report it to<br>the HKEAK. The complainants and other candidates concerned may be required to fill in a report after the examination<br>session has ended. Alternatively, they may make use of the specified electronic form on the HKEAA website or write<br>directly to the Manager (DSE). School Examinations and Assessment Division of the HKEAA by post, fax or enail within 7<br>days after the date of the examination, except for complaints about the examination centre's environment and reception in<br>the listening test (see the point below). Complaints todged beyond the deadline will normally not be accepted. The HKEAA<br>will inform candidates of the follow-up actions within 5 working days upon recept) of their complaints.                                                                                                    |                                                                            |

**Step 4** The following screen will be displayed.

| Home 🕑 Exa               | mination Irregularity 📱 Enquiry 🗰 User manual                                                                                                    | 中文 | ENG | • | Logo |
|--------------------------|----------------------------------------------------------------------------------------------------|----|-----|---|------|
| ome                      |                                                                                                    |    |     |   |      |
| <ul> <li>Home</li> </ul> |                                                                                                    |    | -   |   |      |
| Irregularity             |                                                                                                    | 1  |     |   |      |
| Enquiry                  |                                                                                                    |    |     |   |      |
|                          |                                                                                                    | m  | P   |   |      |
| - L                      | 1. How Candidates' Complaints are handled: (Applicable to Category A                                                                                                    | ^  |     |   |      |
| 4                        | How Candidates' Complaints are handled: (Applicable to Category A<br>Subjects only)     Candidates may lodge a complaint if they find anything that deviates from the stipulated examination<br>procedures.                                                                                                    | î  |     |   |      |
| 8                        | <ol> <li>How Candidates' Complaints are handled: (Applicable to Category A<br/>Subjects only)</li> <li>Candidates may lodge a complaint if they find anything that deviates from the stipulated examination<br/>procedures.</li> <li>The HKEAA enlists the schools' assistance in providing suitable examination environment for candidates and<br/>conducting the examination according to the stipulated procedures. No special consideration will be given to<br/>candidates' claims of performance being affected by the following factors:</li> </ol>                                                                                                    | ^  |     |   |      |
|                          | <ol> <li>How Candidates' Complaints are handled: (Applicable to Category A<br/>Subjects only)</li> <li>Candidates may lodge a complaint if they find anything that deviates from the stipulated examination<br/>procedures.</li> <li>The HKEAA enlists the schools' assistance in providing suitable examination environment for candidates and<br/>conductates' claims of performance being affected by the following factors:</li> <li>Normal background noise at examination centres - Candidates should not expect complete silence in<br/>the examination centre as they will not be completely shielded from normal background noise (e.g. from<br/>outside vehicles, normal school activities, school bells etc.) during an examination.</li> </ol>                                                                                                    | ^  |     |   |      |
|                          | <ol> <li>How Candidates' Complaints are handled: (Applicable to Category A Subjects only)</li> <li>Candidates may lodge a complaint if they find anything that deviates from the stipulated examination procedures.</li> <li>The HKEAA enlists the schools' assistance in providing suitable examination environment for candidates and conducting the examination according to the stipulated procedures. No special consideration will be given to candidates' claims of performance being affected by the following factors:</li> <li>Normal background noise at examination centres - Candidates should not expect complete silence in the examination centre as they will not be completely shielded from normal background noise (e.g. from outside vehicles, normal school activities, school bells etc.) during an examination.</li> <li>Room temperature - Candidates should refer to their admission form about the provision of air-conditioning at the examination centres. They are advised to bring a jacket with them to an air-conditioned examination centre.</li> </ol>                                                                                                    | ^  |     |   |      |
|                          | <ul> <li>1. How Candidates' Complaints are handled: (Applicable to Category A Subjects only)</li> <li>2. Candidates may lodge a complaint if they find anything that deviates from the stipulated examination procedures.</li> <li>3. The HKEAA enlists the schools' assistance in providing suitable examination environment for candidates and conducting the examination according to the stipulated procedures. No special consideration will be given to candidates' claims of performance being affected by the following factors:</li> <li>4. Normal background noise at examination centres - Candidates should not expect complete silence in the examination centre as they will not be completely shielded from normal background noise (e.g. from outside vehicles, normal school activities, school bells etc.) during an examination.</li> <li>5. Room temperature - Candidates should refer to their admission form about the provision of air-conditioning at the examination centres. They are advised to bring a jacket with them to an air-conditioned examination centre.</li> <li>4. Centre conditions - Candidates who find any undesirable conditions at their seat (e.g. insufficient lightion noise die type) conditioned examination centre.</li> </ul> |    |     |   |      |

## 3. Report Irregularity Case

**Step 1** Click **Examination Irregularity** on the top menu or on the left menu.

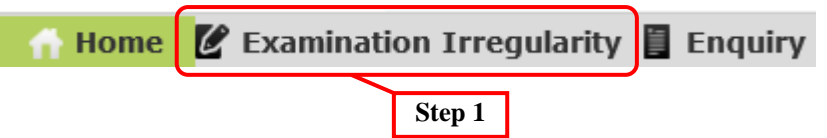

- **Step 2** Read the information carefully before submitting the report.
  - a. Read and declaration content and Click the declaration box to activate the **Submit** button.
    - **b.** Click the **Submit** button.

| Please read the following information carefully before you submit the report:                                                                                                    |  |  |  |  |  |  |
|----------------------------------------------------------------------------------------------------|--|--|--|--|--|--|
| 1. How Candidates' Complaints are handled: (Applicable to Category A Subjects only)                                                                                                    |  |  |  |  |  |  |
| <ul> <li>Candidates may lodge a complaint if they find anything that deviates from the stipulated examination procedures.</li> </ul>                                                                                                    |  |  |  |  |  |  |
| <ul> <li>The HKEAA enlists the schools' assistance in providing suitable examination environment for candidates and<br/>conducting the examination according to the stipulated procedures. No special consideration will be given to<br/>candidates' claims of performance being affected by the following factors:</li> </ul>                        |  |  |  |  |  |  |
| <ul> <li>Normal background noise at examination centres - Candidates should not expect complete silence in<br/>the examination centre as they will not be completely shielded from normal background noise (e.g. from<br/>outside vehicles, normal school activities, school bells etc.) during an examination.</li> </ul>                            |  |  |  |  |  |  |
| <ul> <li>Room temperature - Candidates should refer to their admission form about the provision of air-<br/>conditioning at the examination centres. They are advised to bring a jacket with them to an air-<br/>conditioned examination centre.</li> </ul>                                                                                           |  |  |  |  |  |  |
| <ul> <li>Centre conditions - Candidates who find any undesirable conditions at their seat (e.g. insufficient<br/>lighting, noise disturbance, dripping water etc.) should seek help from an invigilator at once. If the need<br/>is genuine and a spare seat is available at the centre, the invigilator may arrange a seat change for the</li> </ul> |  |  |  |  |  |  |
| have read the above information and understand the way how my complaint will be handled by the HKEAA. I will follow the above procedures in submitting the report.                                                                                                    |  |  |  |  |  |  |
| Step 2a     Step 2b       Submit                                                                                                    |  |  |  |  |  |  |

#### Step 3 (School Candidates)

Enter the candidate information, such as **Candidate number**, **Candidate name**, **HKID/Identification document/Passport first 4 character**, **Verification code**, **Contact phone number**, **Email**, **Confirm Email**, **Subject** and **Paper**.

Remarks: You are required to enter the information for fields marked with \*.

| ANDIDATE'S INFORMATION                                                                                                    |                                                                                                    |
|----------------------------------------------------------------------------------------------------|----------------------------------------------------------------------------------------------------|
| <ol> <li>Candidate number and name multiple</li> <li>Candidates have to provide sufficase.</li> <li>The report should be submitted deadline will normally not be according to the second statement of the second statement of the second s</li></ol> | ist be identical with the information stated in the admission form.<br>cient and accurate information as required, otherwise the HKEAA will not be able to follow up th<br>within 7 calendar days after the date of the examination concerned. Reports received beyond th<br>repted. |
| Candidate number :<br>Candidate name :<br>HKID/Identification<br>document/Passport first 4<br>character :                                                                                                    | *<br>*<br>* (e.g. Y123)                                                                                                    |
| Verification code :<br>(Please enter the letter(s) and<br>number(s) as shown on the light<br>of this box)                                                                                                    | * Step 3<br>If you cannot see the letter(s) and number(s) above clearly, please dick here to get<br>another set of letter(s) and number(s).                                                                                                    |
| Contact phone number :<br>Email :                                                                                                    | *                                                                                                    |
| Confirm Email :                                                                                                    | (Please note that the phone number and e nail filled in here will be used as contacts for examination irregularity reports only, they will not be automatically updated to your candidate profile.)                                                                                  |
| Subject :                                                                                                    | vit canalate prome.                                                                                                    |
| Paper :                                                                                                    |                                                                                                    |
| Centre code :                                                                                                    |                                                                                                    |
| Exam. date :                                                                                                    | * Required Information                                                                                                    |

#### (Private Candidates)

Enter the candidate information, such as **Contact phone number**, **Email**, **Confirm Email**, **Subject** and **Paper**.

*Remarks:* You are required to enter the information for fields marked with \*.

| CANDIDATE'S INFORMATION                                                                                                    |                                                                                                    |  |  |  |  |  |
|----------------------------------------------------------------------------------------------------|----------------------------------------------------------------------------------------------------|--|--|--|--|--|
| <ol> <li>Candidate number and name must be identical with the information stated in the admission form.</li> <li>Candidates have to provide sufficient and accurate information as required, otherwise the HKEAA will not be able to follow up the case.</li> <li>The report should be submitted within 7 calendar days after the date of the examination concerned. Reports received beyond the deadline will normally not be accepted.</li> </ol> |                                                                                                    |  |  |  |  |  |
| Candidate number :<br>Candidate name :<br>Contact phone number :<br>Email :<br>Confirm Email :<br>Subject :<br>Paper :                                                                                                    | 131515492<br>CANDIDATE NAME 131515492<br>*<br>(Please note that the phone number and ema<br>examination irregularity reports only, they will Step 3 II be used as contacts for<br>candidate profile.)<br>*<br>* |  |  |  |  |  |
| Centre code :<br>Exam. date :                                                                                                    | * Required Information                                                                                                    |  |  |  |  |  |

**Step 4** When all the required fields are entered, the "Report Details – Part A" will be displayed. Click the checkbox to select <u>at least one</u> of the options. Candidates are allowed to select more than one option

|         | one e |                                                                                                    |
|---------|-------|----------------------------------------------------------------------------------------------------|
|         | REP   | DRT DETAILS - PART A                                                                                                    |
|         |       | Forgot to write/wrote wrong candidate number                                                                               |
|         |       | Without sticking barcode label(s)/candidate label                                                                          |
| Store 4 |       | rorgot to write question number(s)/put down wrong question number(s)/forgot to mark question number box(es)                |
| Step 4  |       | used wrong pen                                                                                                    |
|         |       | skipped pages/blank pages within answers                                                                                   |
|         |       | $\Psi$ sed a tick/cross instead of blackening the answers                                                                  |
|         |       | Vrote answers on wrong section(s)/task(s)/page(s)                                                                          |
|         |       | ${f p}$ efective barcode label(s)/barcode label(s) not stuck appropriately on the space(s) required                        |
|         |       | ouestion number(s) wrongly written on markers' boxes                                                                       |
|         |       | ${\sf s}$ upplementary answer shee ${f t}$ s)/graph paper(s) not tied properly/not tied according on the required position |
|         |       | Rough work written near the answer(s)                                                                                      |
|         |       | unclear answers written on correction fluid/tape                                                                           |
|         |       | fluorescent pen/marker darkened the overleaf                                                                               |
|         |       | others                                                                                                    |

#### Step 5 (Optional step)

If you have selected "Others" in Part A, the "Report Details – Part B" as well as "Case Description" will be displayed.

- **a.** Click the checkbox to select <u>at least one</u> of the options. Candidates are allowed to select more than one option.
- **b.** Enter the case description.

|         | REPORT DETAILS - PART B                                                                                                    |  |
|---------|----------------------------------------------------------------------------------------------------|--|
| Step 5a | Report on adverse centre environment     Problem of examination personnel     Noise problem of examination centre     Others |  |
|         | CASE DESCRIPTION                                                                                                    |  |
|         | ^                                                                                                    |  |
| Step 5b | ~                                                                                                    |  |
|         |                                                                                                    |  |

**Remarks:** If you want to report examination irregularity on Listening components or Speaking examinations, you need to fill in a supplementary form. You may click one or more than one option and input the details.

| ROBLEM OF LISTENING COMPONENT      |                   |                |
|------------------------------------|-------------------|----------------|
| Time From:                         | (HHMM) e.g 1230 * |                |
| Time To:                           | (HHMM) e.g 1230 * |                |
| Duration:                          | minutes           |                |
| Question(s) Affected:              |                   | (e.g. 1,2,4) * |
| How it is affected:                | *                 |                |
| Have you been to the Special Room: | *                 |                |

| <i>ii.</i> Speaking examinations supplementary form                                                               |  |  |  |  |  |  |  |
|----------------------------------------------------------------------------------------------------|--|--|--|--|--|--|--|
| PROBLEM OF SPEAKING EXAMINATION                                                                                   |  |  |  |  |  |  |  |
| Reporting Room Supervisor /<br>Preparation Room Supervisor :<br>Oral Examiner :<br>Centre Condition :<br>Others : |  |  |  |  |  |  |  |

**Step 6** Click **Submit** to submit the entered information.

#### Remarks:

1. You are required to enter the case description; otherwise, an error message will be displayed at the top of the page.

Case Description is required

CANDIDATE'S INFORMATION

# 2. If you have already submitted the same report regarding to the same paper and irregularity, the following error message will be displayed.

You have already submitted the same irregularity report regarding the same paper before. If you would like to
provide further information, please send an email to us at: <u>dse@hkeaa.edu.hk</u>
 Or please amend the concerned subject/paper to proceed the irregularity report.

CANDIDATE'S INFORMATION

**Step 7** The review of entered information page will be displayed. Check the displayed information carefully. Click **Submit** if everything is in good order, otherwise, you may click **Back** to return to the previous page and then update the required information.

| CANDIDATE'S INFORMATION                                                                                                    |                                                                                                    |                             |                            |    |
|----------------------------------------------------------------------------------------------------|----------------------------------------------------------------------------------------------------|-----------------------------|----------------------------|----|
| Candidate number :<br>Candidate name :<br>Contact phone number :<br>Email :<br>Subject :<br>Paper :<br>Centre code :<br>Exam. date :                  | ENGLISH LANGUAGE<br>PAPER 1 : READING<br>\$1550<br>2014-04-11                                                                            | ]<br>]                      | I                          |    |
| REPORT DETAILS<br>Forgot to write/wrote<br>Without sticking bar<br>Forgot to write ques<br>Used wrong pen<br>Report on adverse<br>Noise problem of ex | e wrong candidate number<br>code label(s)/candidate label<br>stion number(s)/put down wrong q<br>centre environment<br>camination centre | uestion number(s)/forgot to | mark question number box(e | s) |
| CASE DESCRIPTION<br>A construction site is next                                                                                                    | to the examination centre.                                                                                                    |                             |                            |    |
| Back                                                                                                    | Step 7                                                                                                    |                             |                            |    |

**Step 8** The acknowledgement page will be displayed.

| <ol> <li>Candidates please print out and/or save this acknowledgement page and mark down the Case Number for future reference.</li> <li>The HKEAA will normally respond to the candidate by email / by post within 5 working days after the report submission. If you do not receive any notification from the HKEAA after the aforesaid period, please contact the Public Examination Information Centre of the HKEAA (Tel: 3628 8860).</li> <li>If you are using a free email box, such as yahoo, hotmail etc., reply from the HKEAA may be received in your Junk Mail Folder.</li> <li>Candidates may enquire about the follow-up status of their case(s) on our website as follows: www.hkeaa.edu.hk &gt; HKDSE &gt; Report on Examination Irregularities &gt; Enquiry</li> </ol> |                                                                                                    |                                   |  |  |  |
|----------------------------------------------------------------------------------------------------|----------------------------------------------------------------------------------------------------|-----------------------------------|--|--|--|
| Case No. : 14R                                                                                                    | 25124                                                                                                    |                                   |  |  |  |
| Creation Date : 201                                                                                                    | 5-01-05                                                                                                    |                                   |  |  |  |
| CANDIDATE'S INFORMATIO                                                                                                    | M                                                                                                    |                                   |  |  |  |
| Contact phone num                                                                                                    | ber:                                                                                                    |                                   |  |  |  |
| Email :                                                                                                    |                                                                                                    |                                   |  |  |  |
| Subject :                                                                                                    | ENGLISH LANGUAGE                                                                                                    |                                   |  |  |  |
| Paper :                                                                                                    | PAPER 1 : READING                                                                                                    |                                   |  |  |  |
| Centre code :                                                                                                    | S1550                                                                                                    |                                   |  |  |  |
| Exam. date :                                                                                                    | 2014-04-11                                                                                                    | <b>↓</b>                          |  |  |  |
| REPORT DETAILS                                                                                                    |                                                                                                    | Ŧ                                 |  |  |  |
| <ul> <li>Forgot to write</li> <li>Without stickin</li> <li>Forgot to write</li> <li>Used wrong pr</li> <li>Report on adv</li> <li>Noise problem</li> </ul>                                                                                                    | wrote wrong candidate number<br>g barcode label(s)/candidate label<br>question number(s)/put down wrong question number(s)/forgol<br>n<br>erse centre environment<br>of examination centre | t to mark question number box(es) |  |  |  |
| CASE DESCRIPTION                                                                                                    |                                                                                                    |                                   |  |  |  |
| A construction site is                                                                                                    | next to the examination centre.                                                                                                    |                                   |  |  |  |

### 4. Enquiry

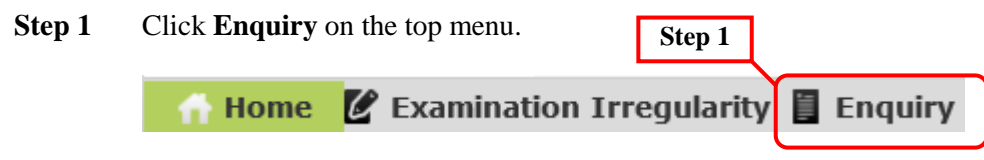

Step 2 (School Candidates)

a. Enter the searching criteria, such as Candidate number, Candidate name, HKID/Identification document/Passport first 4 character, Case No. or Email and Verification code.

**b.** Click **Submit** to submit the searching criteria.

#### Remarks:

1. You are required to enter the information for fields marked with \*.

| 2. You are required to enter either Case No. or Email.                                                                                                    |
|----------------------------------------------------------------------------------------------------|
| Candidate number :<br>Candidate name :<br>HKID/Identification<br>document/Passport<br>4 character :<br>Case No. :<br>Email :<br>Verification code :<br>(Please enter the letter<br>(s) and number(s) as<br>shown on the right of<br>this box) |
| * Required Information # Input either field                                                                                                    |
| Submit                                                                                                    |
| Step 2b<br>(Private Candidates)                                                                                                    |

Jump to Step 3.

### **Step 3** The case which matches the searching criteria will be displayed.

| CANDIDATE'S INFORMATION |                                 |                                                        |        |  |  |
|-------------------------|---------------------------------|--------------------------------------------------------|--------|--|--|
| Candidate number :      |                                 |                                                        |        |  |  |
| Candidate name :        |                                 |                                                        |        |  |  |
| Contact phone number :  |                                 |                                                        |        |  |  |
| Email :                 |                                 | Step 3                                                 |        |  |  |
|                         |                                 |                                                        |        |  |  |
| Case No.                | Subject                         | Paper                                                  | Status |  |  |
| 13R07045                | CHINESE LANGUAGE<br>(CANTONESE) | PAPER 1 : READING                                      |        |  |  |
| 13R07048                | CHINESE LANGUAGE<br>(CANTONESE) | PAPER 2 : WRITING                                      |        |  |  |
| 13R07050                | CHINESE LANGUAGE<br>(CANTONESE) | PAPER 3 : LISTENING &<br>PAPER 5: INTEGRATED<br>SKILLS |        |  |  |
| 13R07049                | MUSIC - E                       | PAPER 1 : LISTENING<br>PART A                          |        |  |  |

# 5. Appendix – Email Notification List

| No | Email Title                     | Receiver  | Description                                                                                                    |
|----|---------------------------------|-----------|----------------------------------------------------------------------------------------------------|
| 1  | 考生異常報告回覆<br>IRR Acknowledgement | Candidate | When a report is received, a notification email will be sent to the candidate.                                    |
| 2  | 考生異常報告回覆<br>IRR Acknowledgement | Candidate | When additional information is received, a notification email will be sent to the candidate.                      |
| 3  | 考生異常報告回覆<br>IRR Acknowledgement | Candidate | When the report is submitted to the Standing<br>Committee, a notification email will be sent to the<br>candidate. |